従事者共済会システム

## ■届出入力ー加入者詳細

## □ 加入者情報の照会

| 東京都社会福祉                                                                                                    | 協議会                                                                                                    |                                                                                                    |                                                                                                    |                                                                                                    |                                                                                          |                                                                                                    |                                        | <u>427</u>                                                                                                    | 2                   |
|----------------------------------------------------------------------------------------------------|----------------------------------------------------------------------------------------------------|----------------------------------------------------------------------------------------------------|----------------------------------------------------------------------------------------------------|----------------------------------------------------------------------------------------------------|------------------------------------------------------------------------------------------|----------------------------------------------------------------------------------------------------|----------------------------------------|----------------------------------------------------------------------------------------------------|---------------------|
| メインメニュー                                                                                                    |                                                                                                    |                                                                                                    |                                                                                                    |                                                                                                    |                                                                                          |                                                                                                    | 100007                                 | 管理者 長野                                                                                                    | 牧日                  |
| 管理                                                                                                    | 理台帳                                                                                                    | 各種申請                                                                                                    | 嵣                                                                                                    | 票印刷                                                                                                    |                                                                                          | 標準維                                                                                                    | 命与月額                                   |                                                                                                    |                     |
| 法                                                                                                    | 人台帳                                                                                                    | 届出入力                                                                                                    | 月次                                                                                                    | 帳票印刷                                                                                                    |                                                                                          | 標準給与                                                                                                    | 列翻改定                                   |                                                                                                    |                     |
| 为他言                                                                                                    | 设台帳                                                                                                    | 届出履歴                                                                                                    | 累計翻                                                                                                    | 証明書印刷                                                                                                    |                                                                                          |                                                                                                    |                                        |                                                                                                    |                     |
| 言青ン                                                                                                    | <b></b>                                                                                                    | ク!                                                                                                    | レック 掛金 個                                                                                                    | ]人台帳印刷                                                                                                    |                                                                                          |                                                                                                    |                                        |                                                                                                    |                     |
| 担当                                                                                                    | 者台帳                                                                                                    | バスワード変更                                                                                                    |                                                                                                    |                                                                                                    |                                                                                          |                                                                                                    |                                        |                                                                                                    |                     |
| 2020/02/28<br>2019/12/24<br>▶ 従事者共済:<br>/er.1.0.0 (2010061023-1328)                                                                                                    | 4/1加入申込、3月末解除申請お<br>届出履歴の訂正機能を実装しま<br>会トップページ ▶ 各種届出                                                                                                    | 3よび受給申請の入力が可能にな<br>とした。該当する月の締切日まで<br>3様式 ▶ 従事者共済会Q&A                                                                                          | やました。詳細は1<br>11 届出の訂正が可能<br>→ 共済会シス・                                                                                                    | 従事者共済会ホ、<br>ឪです。<br>テム操作説明                                                                                                    | - ムページを;<br>8 2019 Tokyo                                                                 | ご覧ください。<br>Council of Soc                                                                                         | cial Welfare.                          | All Rights Reser                                                                                                    | ·vec                |
| 者共済会システム × □<br>(E) 編集(E) 表示(V) お気に2<br>東京都社会福祉<br>届出入力                                                                                                    | り(A) ツール(I) ヘルプ(H)<br>協議会                                                                                                    |                                                                                                    | 「施設」「北<br>①検索ボ                                                                                                    | 、<br>「態」等の<br><b>タンをク</b> リ                                                                                                    | )条件を<br> ッ <b>ク</b>                                                                      | 選択し                                                                                                    | 007                                    | <u>ビニュー ログア</u><br>管理者 長野                                                                                                    | <u>ウ</u><br>牧音      |
| <ul> <li>書共済会システム × □</li> <li>(E) 編集(E) 表示(Y) お気にみ</li> <li>東京都社会福祉</li> <li>届出入力</li> <li>施設名</li> <li>東京保育園</li> <li>加入者番号</li> <li>状態&lt;</li> <li>⑦加入 □</li> </ul>                                                                                                    | り(A) ツール① ヘルブ(H)<br>協議会<br>→<br>加入者氏名<br>転出済 □ 休職                                                                                                    |                                                                                                    | 「施設」「北<br>① <b>検索ボ</b><br>検索結果                                                                                                    | <sup>代態」等の</sup><br><b>タンをクリ</b><br>が一覧表                                                                                                    | 条件を<br>  <b>ック</b><br>:示され:                                                              | 選択し<br>ます。                                                                                                    | 007                                    | <ul> <li>ニュー ログア</li> <li>管理者 長野</li> </ul>                                                                                                    | <u>ウ</u><br>牧:      |
| <ul> <li>              ま共済会システム × □</li></ul>                                                                                                    | ・ ジ(A) ツール① ヘルブ(出) 協議会  ・ ・ ・ ・ ・ ・ ・ ・ ・ ・ ・ ・ ・ ・ ・ ・ ・ ・                                                                                                    |                                                                                                    | 「施設」「<br>1 <b>検索ボ</b><br>検索結果<br><sup>〇質tt</sup>                                                                                                    | 、<br>、<br>、<br>、<br>、<br>、<br>、<br>、<br>、<br>、<br>、<br>、<br>、                                                                                                    | 条件を:<br><b>シック</b><br>示され:<br>請を届                                                        | 選択し<br>ます。<br>出した方                                                                                                | 007<br>007                             | <u>ビニュー ログア</u><br>管理者 長野<br>が表示さ                                                                                                    | ゥ<br>牧 <sup>:</sup> |
| <ul> <li></li></ul>                                                                                                    | J(A) ツール(D) ヘルブ(土)       協議会       加入者氏名       転出済 (休職)       加入者氏名(フリガナ)       体職属 (復職属)                                                                                                    | - max) 二退職(給付済)<br>○施設名 ○入会日 ○状態<br>氏名等変更届 解除届                                                                                                 | 「施設」「<br>1<br>検索ボ<br>検索結果<br><sup>〇</sup><br><sup>()</sup><br><sup>()</sup><br><sup>(</sup> | 代態」等の     タンをクリ     が一覧表     未来     未来     年                                                                                                    | 条件を:<br><b>ック</b><br>示され:<br>請を届                                                         | 選択し<br>ます。<br>出した方                                                                                                | 007<br>007                             | <u>ビュー ログア</u><br>管理者 長野<br>が表示さ                                                                                                    | <u>ウ</u><br>牧:<br>れ |
| <ul> <li>              ま共済会システム × □</li></ul>                                                                                                    | <ul> <li>・ ツール① ヘルプ(出)</li> <li>協議会</li> <li>▲ 加入者氏名</li> <li>転出済 ●休職 ● ● ● ● ● ● ● ● ● ● ● ● ● ● ● ● ● ●</li></ul>                                                                                                    | 退職(給付済)<br>○施設名 ○入会日 ○ 状態<br>氏名等変更届 解除届<br>職種                                                                                                  | 「施設」「北<br>① <b>検索ボ</b><br>検索結果<br><sup>〇</sup> 貸付                                                                                                    | 代態」等の     タンをクリ     が一覧表     未来     未来     ホー     ホー   | 条件を<br><b>ック</b><br>示され<br>請を届                                                           | 選択し<br>ます。<br>出した方<br><sup>(</sup> <sup>()</sup> <sup>()</sup>                                                    | (ン2<br>007<br>「に●印                     | <sup>2<u>-</u>」<br/><sup>管理者</sup>長野<br/>が表示さ</sup>                                                                                                    |                     |
|                                                                                                    | <ul> <li>・リ(A) ツール① ヘルブ(出)</li> <li>協議会</li> <li> <ul> <li>加入者氏名</li> <li>転出済 □ 休職</li> <li>□ 小石有氏名(フリガナ)</li> </ul> </li> <li>体職居 (復職届 」)</li> <li> <ul> <li>施設名</li> <li>09998</li> <li>東京保育園</li> </ul> </li> </ul>                                                                                                    |                                                                                                    | 「施設」「物<br>① <b>検索ボ</b><br>検索結果<br><sup>〇</sup> <sup>賞付</sup><br><sup>愛給申請</sup>                                                                                                    | 弐態」等の     タンをクリ     が一覧表     未来     未来     ま     ま      | 条件を<br><b>シック</b> 示され<br>請を届<br><sup> 数部</sup>                                           | 選択し<br>ます。<br>出した方<br><sup>(全) 堂付</sup>                                                                           | (22<br>007<br>5(こ● ĒŪ                  | <sup>ミュー ログア</sup><br><sup>管理者 長野</sup><br>が表示さ                                                                                                    |                     |
| 書共済会システム × □   (E) 編集(E) 表示(Y) お気にス   東京都社会福祉   届出入力   施設名   東京都社会福祉   届出入力    施設名   東京保育園    加入者番号   大悠   ガルス   長示順    かの入ま   アリガナ   長名   加入居   法人内異動届   フリガナ   長子   アリガナ   大名   大名   大名   大名   大名   大名   大名   大名   大名   大名   大名   大名   大名   、   、   、   、   、   、   、   、   、   、   、   、   、   、   、   、   、   、   、   、   、   、   、   、   、   、   、   、   、   、   、   、   、   、   、   、   、   、   、   、   、   、   、 </td <td><ul> <li>・サール① ヘルブ(出)</li> <li>協議会</li> <li>加入者氏名</li> <li>転出済 ●休職</li> <li>・ホ酸名</li> <li>・</li> <li>・</li></ul></td> <td><ul> <li>→ → → → □退職(給付済)</li> <li>○施設名 ○入会日 ○状態</li> <li>氏名等変更届 解除届</li> <li>院種</li> <li>施設長</li> <li>保育士</li> </ul></td> <td>「施設」「れ<br/>①検索ボ<br/>検索結果<br/><sup>〇</sup><sup>賞</sup>付<br/><sup>愛給申請</sup></td> <td>代態」等の     タンをクリ     が一覧表     休一覧表     未来申     1972/04/01     1972/10/01</td> <td>●条件を<br/><b>シック</b><br/>示され<br/>請を届<br/><sup>数</sup><br/><sup>加入</sup></td> <td>選択し<br/>ます。<br/>出した方<br/><sup> (注)</sup></td> <td>007<br/>012 ● EP</td> <td><sup>2</sup>ニュー ログア<br/><sup>管理者</sup> 長野<br/>が表示さ</td> <td></td>                                                                                                    | <ul> <li>・サール① ヘルブ(出)</li> <li>協議会</li> <li>加入者氏名</li> <li>転出済 ●休職</li> <li>・ホ酸名</li> <li>・</li> <li>・</li></ul>                                                                                                    | <ul> <li>→ → → → □退職(給付済)</li> <li>○施設名 ○入会日 ○状態</li> <li>氏名等変更届 解除届</li> <li>院種</li> <li>施設長</li> <li>保育士</li> </ul>                          | 「施設」「れ<br>①検索ボ<br>検索結果<br><sup>〇</sup> <sup>賞</sup> 付<br><sup>愛給申請</sup>                                                                                                    | 代態」等の     タンをクリ     が一覧表     休一覧表     未来申     1972/04/01     1972/10/01                                                                                                    | ●条件を<br><b>シック</b><br>示され<br>請を届<br><sup>数</sup><br><sup>加入</sup>                        | 選択し<br>ます。<br>出した方<br><sup> (注)</sup>                                                                             | 007<br>012 ● EP                        | <sup>2</sup> ニュー ログア<br><sup>管理者</sup> 長野<br>が表示さ                                                                                                    |                     |
| 書共済会システム × □   (E) 編集(E) 表示(Y) お気にス   東京都社会福祉   届出入力   施設名   東京都社会福祉   届出入力   施設名   東京保育園    加入者番号   大悠   加入者番号   大悠   加入者番号   大悠   加入者番号   大悠   加入者番号   大悠   加入者番号   大悠   加入者番号   大悠   加入者番号   大悠   加入者番号   大悠   加入者番号   大悠   加入者番号   大悠   加入者番号   大次   大次   ア   大次   ア   大次   ア   大次   ア   大次   、   大次   、   、   、   、   、   、   、   、   、   、   、   、   、   、   、   、   、   、   、   、   、   、   、   、   、   、   、   、   、   、   、   、   、   、   、   、   、   、   、   、   、   、   、   、   、   、   、   、   、   、   、   、   、   、   、   、   、   、   、   、   、   、   、   、   、   、   、   、   、   、   、   、   、   、   、   、   、   、   、   、   、   、   、   、   、   、   、   、   、   、   、   、   、   、   、   、   、   、   、                                                                                                    | <ul> <li>・サール① ヘルブ(出)</li> <li>協議会</li> <li>加入者氏名</li> <li>転出済 ○休職</li> <li>の火宿氏名(フリガナ)</li> <li>休職届 復職届 ○</li> <li>施設名</li> <li>09998</li> <li>東京保育園</li> <li>09998</li> <li>東京保育園</li> <li>09998</li> <li>東京保育園</li> <li>09998</li> <li>東京保育園</li> <li>09998</li> <li>東京保育園</li> </ul>                                                                                                    | ○加ス>         」退職(給付済)           ○施設名         ○人会日         ○状態           氏名等変更届         解除届           税股長         保育士           保育士         保育士 | 「施設」「れ<br>①検索ボ<br>検索結果<br><sup>〇</sup> 貸付<br><sup>受給申請</sup><br><sup>69歳</sup><br><sup>69歳</sup><br><sup>69歳</sup><br><sup>49歳</sup>                                                                                                    | 弐態」等の     タンをクリ     が一覧表     未来     未来     ま     1972/04/01     1987/05/01     1987/05/01                                                                                                    | 条件を:<br>マク<br>示され:<br>請を届<br><sup>加入</sup><br>加入<br>加入                                   | 選択し<br>ます。<br>出した方<br><sup>(定 堂け</sup><br>有                                                                       | (22<br>07<br>07<br>07<br>07            | <sup>2</sup> <u>-</u><br><sup>管理者</sup> 長野<br>が表示さ                                                                                                    |                     |
| 書共済会システム × □   (E) 編集(E) 表示(Y) お気にス   東京都社会福祉   届出入力   准設名   東京都社会福祉   届出入力   准設名   東京保育園   加入者番号   大悠   大悠   大悠   加入者番号   大悠   大悠   大次   加入居   法人内異動届   フリガナ   大名   大名   大   大名   大名   大名   大名   大名   大名   大名   大名   大名   大名   大名   大名   大名   大名   大名   大名   大名   大名   大名   大名   大名   大名   大名   大名   大名   大名   大名   大名   大名   大名   大名   大名   大名   大名   大名   大名   大名   大名   大名   大名   大名   大名                                                                                                    | <ul> <li>・サール① ヘルブ(出)</li> <li>協議会</li> <li>加入者氏名</li> <li>転出済 (休職)</li> <li>(休職届 復職届 )</li> <li>休職届 復職届 )</li> <li>休職局 復職届 )</li> <li>(休職局 復職届 )</li> <li>(休職局 復職局 )</li> <li>(9998 )</li> <li>東京保育園 )</li> <li>(9998 )</li> <li>東京保育園 )</li> <li>(9998 )</li> <li>東京保育園 )</li> <li>(9998 )</li> <li>東京保育園 )</li> <li>(9998 )</li> <li>東京保育園 )</li> <li>(9998 )</li> <li>東京保育園 )</li> </ul>                                                                                                    | - mrx・ 二退職(給付済)<br>○施設名 ○入会日 ○状態<br>氏名等変更届 解除届<br>脱種<br>施設長<br>保育士<br>保育士<br>その他                                                               | 「施設」「北<br>①検索ボ<br>検索結果<br><sup>〇</sup> 貸付<br><sup>受給申請</sup><br><sup>68歳</sup><br><sup>68歳</sup><br><sup>68歳</sup><br><sup>68歳</sup><br><sup>42歳</sup><br>42歳                                                                                                    | 代態」等の     タンをクリ     が一覧表     ホー覧表     オロ     オロ | 条件を:<br>ック<br>示され:<br>請を届<br><sup>数整</sup><br><sup>1</sup><br>加入<br>加入<br>加入<br>加入<br>加入 | 選択し<br>ます。<br>出した方<br><sup>全 単け</sup><br>有<br>有                                                                   | 207<br>07<br>1⊂● FI                    | <sup>2</sup><br><sup>1</sup> <sup>1</sup> <sup>1</sup> <sup>1</sup> <sup>1</sup> <sup>2</sup> <sup>1</sup> <sup>1</sup> <sup>1</sup> <sup>1</sup> <sup>1</sup> <sup>1</sup> <sup>1</sup> <sup>1</sup> <sup>1</sup> <sup>1</sup> |                     |
| 書共済会システム × □   (E) 編集(E) 表示(Y) お気にみ   東京都社会福祉   届出入力   准設名   東京都社会福祉   届出入力   准設名   東京保育圏   加入者番号   大勝   ガルス   (回) 第二次の   大勝   (回) 第二次の   (回) 第二次の                                                                                                    | <ul> <li>・J(▲) ツール① ヘルブ(出)</li> <li>協議会</li> <li>加入者氏名</li> <li>転出済 ●休職</li> <li>「休職届 復職届 ●</li> <li>(休職届 復職届 ●</li> <li>(休職届 復職届 ●</li> <li>(林職局 復職届 ●</li> <li>(林職局 復職届 ●</li> <li>(本職局 復職届 ●</li> <li>(本職局 ●</li> <li>(本職局 ●</li> <li>(本職局 ●</li> <li>(本職局 ●</li> <li>(本職局 ●</li> <li>(本職局 ●</li> <li>(本職局 ●</li> <li>(本職局 ●</li> <li>(本職局 ●</li> <li>(本職局 ●</li> <li>(本職局 ●</li> <li>(本職局 ●</li> <li>(本職局 ●</li> <li>(本職局 ●</li> <li>(本職局 ●</li> <li>(本職局 ●</li> <li>(本職局 ●</li> <li>(本職局 ●</li> <li>(本 職局 ●</li> <li>(本 職局 ●</li> <li>(本 間 ●</li> <li>(本 間 ●</li> <li>(本 間 ●</li> <li>(本 間 ●</li> <li>(本 間 ●</li> <li>(本 間 ●</li> <li>(本 間 ●</li> <li>(本 間 ●</li> <li>(本 間 ●</li> <li>(本 間 ●&lt;</li></ul> |                                                                                                    | 「施設」「<br>物<br>()検索ボ<br>検索結果<br>〇<br>堂<br>位<br>登<br>総<br>中<br>諸<br>80歳<br>43歳<br>43歳<br>42歳                                                                                                    | 代態」等の     タンをクリ     が一覧表     未来     未来     年     1972/04/01     1997/05/01     1997/11/01     1998/04/01                                                                                                    | 条件を:<br>ック<br>示され:<br>請を届<br><sup>数%</sup><br>加入<br>加入<br>加入<br>加入<br>加入                 | 選択し<br>ます。<br>出した方<br><sup>(定 堂け</sup><br>有<br>有                                                                  | ()<br>07<br>07<br>07<br>07<br>07<br>07 | ペニュー ログア<br>管理者 長野 が表示さい                                                                                                    |                     |
| <ul> <li> <sup>1</sup> ○ 振示(Y) お気にス<br/>東京都社会福祉<br/>東京都社会福祉<br/>福里(A) 東京保育國      </li> <li> <sup>1</sup> 東京都社会福祉<br/>福里人力         </li> <li> <sup>1</sup> 東京都社会福祉<br/>福里人力      </li> <li> <sup>1</sup> 東京都社会福祉         </li> <li> <sup>1</sup> 東京都社会福祉         </li> <li> <sup>1</sup> 東京保育國         </li> <li> <sup>1</sup> 加入         </li> <li> <sup>1</sup> 東京保育國         </li> <li> <sup>1</sup> 加入         </li> <li> <sup>1</sup> 東京(本)         </li> <li> <sup>1</sup> 東京(本)         </li> </ul> <li> <sup>1</sup> 東京(本)         </li> <li> <sup>1</sup> 東京(本)         </li> <li> <sup>1</sup> 東京(本)         </li>                                                                                                    | J(A) ツール① ヘルブ(出)         協議会         加入者氏名         転出済 □休職         の大者氏名(フリガナ)         休職届 復職届         の大者氏名(フリガナ)         休職届 復職届         09998         東京保育園         09998         東京保育園         09998         東京保育園         09998         東京保育園         09998         東京保育園         09998         東京保育園         09998         東京保育園         09998         東京保育園         09998         東京保育園                                                                                                    | - erox □ 退職(給付済)<br>○ 施設名 ○ 入会日 ○ 状態<br>氏名等変更届 解除届<br>施設長<br>保育士<br>保育士<br>その他<br>調理関係<br>調理関係                                                 | 「施設」「<br>北<br>()検索ボ<br>検索結果<br>) <sup>賃</sup> 付<br><sup>受給申請</sup><br><sup>68歳</sup><br><sup>68歳</sup><br><sup>68歳</sup><br><sup>68歳</sup><br><sup>45</sup><br><sup>45</sup>                      | 、<br>、<br>、<br>、<br>、<br>、<br>、<br>、<br>、<br>、<br>、<br>、<br>、                                                                                                    | 条件を:<br>ック<br>示され:<br>請を届<br><sup>数整</sup><br>加入<br>加入<br>加入<br>加入<br>加入<br>加入           | 選択し<br>ます。<br>出した方<br><sup>全</sup> <sup>貸け</sup><br>有<br>有                                                        | (こ● 印<br>以下<br>(二 ● 印                  | <sup>2</sup><br>管理者 長野<br>が表示さ                                                                                                    |                     |
| <ul> <li> <sup>1</sup> → <sup>1</sup> → <sup></sup></li></ul> | (J(A) ツール(D) ヘルブ(出)         協議会         加入者氏名         転出済 (休職)         (休職届) (役職届)         (水電氏名(フリガナ))         休職届) (役職届)         (本職居) (役職届)         (本職居) (役職届)         (本職居) (役職届)         (本職居) (役職届)         (本職居) (役職届)         (本職居) (役職届)         (本職居) (役職届)         (本職居) (役職届)         (本職居) (役職届)         (1) (1) (1) (1) (1) (1) (1) (1) (1) (1)                                                                                                    | - max □退職(給付済)<br>○施設名 ○入会日 ○ 状態<br>氏名等変更届 解除届<br>脱種<br>施設長<br>保育士<br>保育士<br>その他<br>調理関係<br>調理関係<br>その他                                        | 「施設」「<br>北<br>()検索ボ<br>検索結果<br>〇 貸付<br>〇 貸付<br>〇 貸付<br>日<br>()<br>()<br>()<br>()<br>()<br>()<br>()<br>()<br>()<br>()                                                                                                    | <br>、<br>、<br>                                                                                                    | 条件を:<br>ック<br>示され:<br>請を届<br>類加入<br>加入<br>加入<br>加入<br>加入<br>加入<br>加入                     | 選択し<br>ます。<br>出した方<br>2<br>2<br>1<br>1<br>1<br>1<br>1<br>1<br>1<br>1<br>1<br>1<br>1<br>1<br>1<br>1<br>1<br>1<br>1 |                                        | ペニュー ログア<br>管理者 長野 が表示さ                                                                                                    |                     |
| 書共済会システム × □   (2) 編集(2) 表示(Y) お気にみ   東京都社会福祉   届出人力   加入者番号   加入者番号   加入者番号   ガ加入   大兆   ⑦ のの人   ア   次次   ア   ア   次次   ア    次次   ア   第   第   第   第   第   第    第   第   第   第   第   第   第   第   第   第   第   第   第   第   第   第   第   第   第   第   第   第   第   第   第   第   第   第   第   第   第   第   第 </td <td>J(A) ツール(D) ヘルブ(H)         協議会         加入者氏名         転出済 (休職)         水酸名         加入者氏名(フリガナ)         休職届 (復職届)         加入者氏名(フリガナ)         休職届 (復職届)         加入者氏名(フリガナ)         休職居 (復職届)         加入者氏名(フリガナ)         休職居 (復職届)         加入者氏名(フリガナ)         休職居 (復職届)         東京保育園         03938         東京保育園         03938         東京保育園</td> <td>- 00-25 □退職(給付済)<br/>○施設名 ○入会日 ○ 状態<br/>氏名等変更届 解除届</td> <td>「施設」「ホ<br/>①検索ボ<br/>検索結果<br/>○貸付<br/>②貸付<br/>③貸付<br/>66歳<br/>65歳<br/>45歳<br/>45歳<br/>45歳<br/>45歳<br/>45歳<br/>37歳<br/>37歳<br/>31歳</td> <td>、<br/>、<br/>、<br/>、<br/>、<br/>、<br/>、<br/>、<br/>、<br/>、<br/>、<br/>、<br/>、</td> <td>条件を:<br/>ック<br/>示され:<br/>請を届<br/>類加入<br/>加入<br/>加入<br/>加入<br/>加入<br/>加入</td> <td>選択し<br/>ます。<br/>出した方<br/>(注)<br/>(注)<br/>(注)<br/>(注)<br/>(注)<br/>(注)<br/>(注)<br/>(注)<br/>(注)<br/>(注)</td> <td></td> <td>ペニュー ログア<br/>管理者 長野 が表示さい</td> <td></td>                                                                                                    | J(A) ツール(D) ヘルブ(H)         協議会         加入者氏名         転出済 (休職)         水酸名         加入者氏名(フリガナ)         休職届 (復職届)         加入者氏名(フリガナ)         休職届 (復職届)         加入者氏名(フリガナ)         休職居 (復職届)         加入者氏名(フリガナ)         休職居 (復職届)         加入者氏名(フリガナ)         休職居 (復職届)         東京保育園         03938         東京保育園         03938         東京保育園                                                                                                    | - 00-25 □退職(給付済)<br>○施設名 ○入会日 ○ 状態<br>氏名等変更届 解除届                                                                                               | 「施設」「ホ<br>①検索ボ<br>検索結果<br>○貸付<br>②貸付<br>③貸付<br>66歳<br>65歳<br>45歳<br>45歳<br>45歳<br>45歳<br>45歳<br>37歳<br>37歳<br>31歳                                                                                                    | 、<br>、<br>、<br>、<br>、<br>、<br>、<br>、<br>、<br>、<br>、<br>、<br>、                                                                                                    | 条件を:<br>ック<br>示され:<br>請を届<br>類加入<br>加入<br>加入<br>加入<br>加入<br>加入                           | 選択し<br>ます。<br>出した方<br>(注)<br>(注)<br>(注)<br>(注)<br>(注)<br>(注)<br>(注)<br>(注)<br>(注)<br>(注)                          |                                        | ペニュー ログア<br>管理者 長野 が表示さい                                                                                                    |                     |

## 従事者共済会システム

| 東京           | え都社会福祉協議会                             |        |            |         | **         |        | <u>ー ログアウ</u> |
|--------------|---------------------------------------|--------|------------|---------|------------|--------|---------------|
| 加入者詳細        |                                       |        |            |         | 100        | 007 管理 | 者 長野 牧        |
| 加入者番号        | 853665                                | 生年月日   | 1983/09/07 | 貸付可能    | 能上限額 1,900 | ,000   |               |
| 氏名           | フクイ ミワ<br>福井 美和                       | 年齢・性別  | 37歳 女      | 貸付残高    |            | 0      |               |
| 職種           | その他                                   | 標準給与改定 | 履歴 改定年月日   | 本俸月額    | 標準給与月額     | 等級     | 月額掛金          |
| 就職年月日        | 2003/01/01                            |        | 2019/10/01 | 206,500 | 200,000    | 22     | 9,200         |
| 状態           | 加入                                    |        | 2018/10/01 | 198,500 | 200,000    | 22     | 9,200         |
| 施設名          | 09998                                 |        | 2017/10/01 | 198,500 | 200,000    | 22     | 9,200         |
|              | 社会福祉法人 お茶の水福祉会<br>車克保育園               |        | 2016/10/01 | 198,500 | 200,000    | 22     | 9,200         |
| 退酶开这个        | XXXXXA                                |        | 2015/10/01 | 198,500 | 200,000    | 22     | 9,200         |
| 地較大/月並       |                                       |        | 2014/10/01 | 198,500 | 200,000    | 22     | 9,200         |
| +a] +/ ल्टाक |                                       |        | 2013/10/01 | 198,500 | 200,000    | 22     | 9,200         |
| 加入者履歴        | 腹腔 日付 施設<br>加入 2002/01/01 00002 東京保奈園 |        | 2012/10/01 | 198,500 | 200,000    | 22     | 9,200         |
|              | 加入 2003/01/01 03330 宋永休肖函             | ^      | 2010/10/01 | 198,500 | 200,000    | 22     | 9,200         |
|              |                                       |        | 2009/10/01 | 198,500 | 200,000    | 22     | 9,200         |
|              |                                       |        | 2008/10/01 | 198,500 | 200,000    | 22     | 9,200         |
|              |                                       |        | 2007/10/01 | 198,500 | 200,000    | 22     | 9,200         |
|              |                                       |        | 2006/10/01 | 198,500 | 200,000    | 22     | 9,200         |
|              |                                       | Y      |            |         |            |        |               |
|              |                                       |        |            |         |            |        |               |